# Word 文件另存 PDF 格式檔教學

1. 請使用 Word 開啟一個編輯好的文件

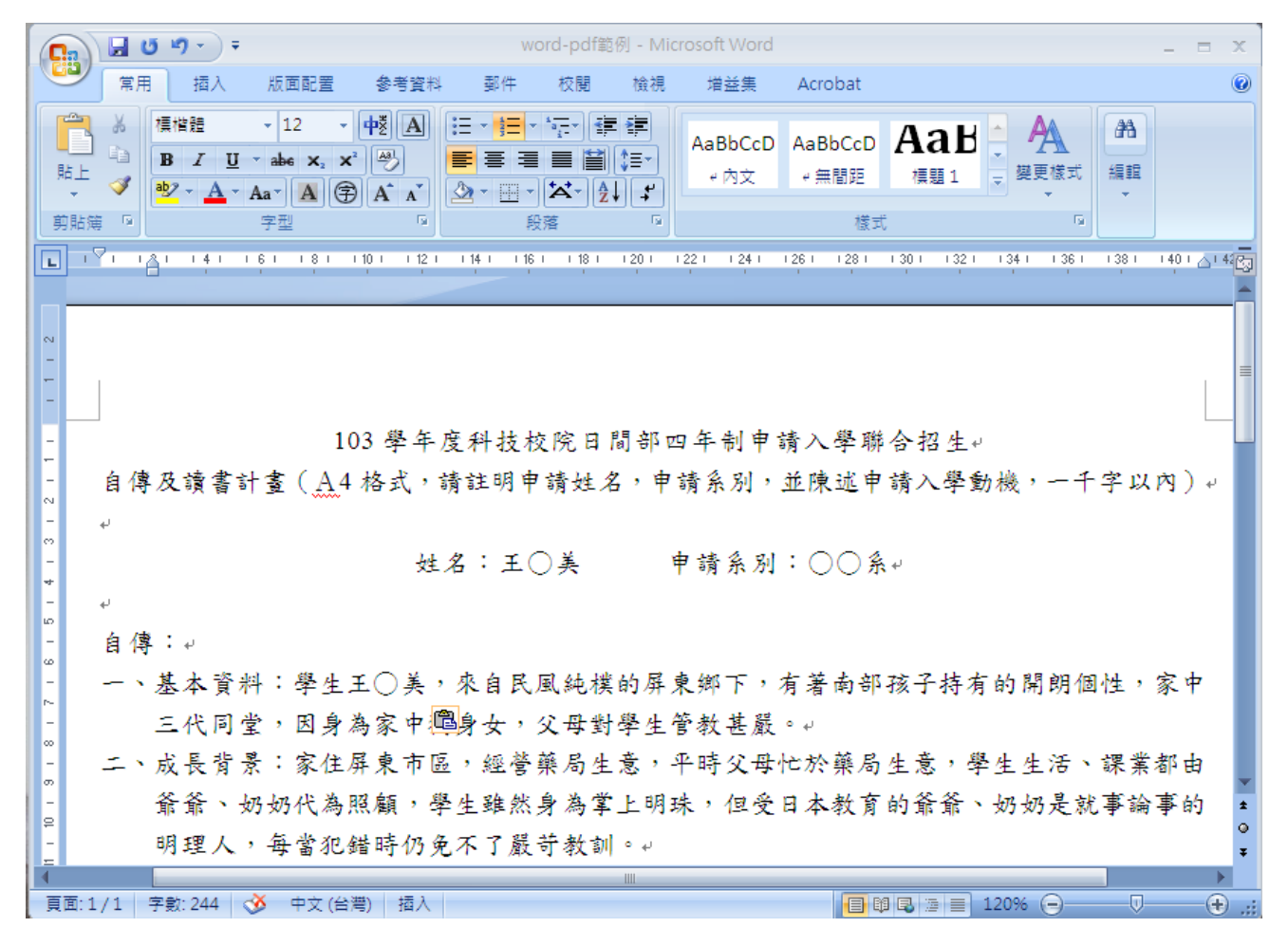

## 2. 點選左上角,選擇「另存新檔->PDF或 XPS」

| 😱 🖬 U 🤊 - ) =   | ;                                                 | ord                                                                                     | - = ×           |
|-----------------|---------------------------------------------------|-----------------------------------------------------------------------------------------|-----------------|
| <b>Y</b>        |                                                   | E Acrobat                                                                               | 0               |
| □ 間新檔案(N)       | 儲存文件的複本                                           |                                                                                         |                 |
| ▶️ 開啟舊檔(○)      | Word 文件(W)<br>另存檔案為 Word 文件。                      | cD AaBbCcD AaB ABbCcD AaB ABbCcD AaBb ABbCcD AaBb ABb ABb ABb ABb ABb ABb ABb ABb ABb A |                 |
| (請存檔案(5)        | Word 範本()<br>將文件儲存成可用來設定未來文件格式的範本:                | 様式 「」                                                                                   | 40 1 🛆 1 42/251 |
| 另存新檔(金)         | Word 97-2003 文件(9)<br>儲存和 Word 97-2003 完全相容的文件複本。 |                                                                                         | <u> </u>        |
| - 列印(P) ▶       |                                                   |                                                                                         |                 |
| 🧾 進價(E) 🔸       | Adobe PDF(A)                                      |                                                                                         | ≡               |
|                 | OpenDocument 文字(D)<br>終文件個存成 Open Document 格式。    | 申請入學聯合招生↓                                                                               |                 |
| 🧱 酸佈(U) 🔸       | PDF或XPS(P)<br>终文件複本發佈成 PDF或 XPS 檔案。               | ,並陳述申請入學動機,一千字以P                                                                        | ¶)+(<br>₽       |
| <b>前間</b> 留案©   | 其他格式(Q)<br>開設 [另存新檔] 對話方場,從所有可能的檔案                | 別:○○系↓                                                                                  |                 |
|                 | ➡ Word 遵項① 🗙 結束 Word⊗                             |                                                                                         |                 |
| - 一、基本資料        | 斗:學生王○美,來自民風純樸的屏東鄉-                               | 下,有著南部孩子持有的開朗個性,氦                                                                       | R中 📗            |
| - 三代同堂          | 岂,因身為家中 <mark>興</mark> 身女,父母對學生管教;                | 甚嚴。↓                                                                                    |                 |
| · 二、成長背景        | 景:家住屏東市區,經營藥局生意,平時多                               | 父母忙於藥局生意,學生生活、課業者                                                                       | 16日             |
|                 | 乃奶代為照顧,學生雖然身為掌上明珠,(                               | 但受日本教育的爺爺、奶奶是就事論                                                                        | ≨的 ≛            |
| - 明理人           | ,每當犯錯時仍免不了嚴苛教訓。↓                                  |                                                                                         | Ŧ               |
|                 |                                                   |                                                                                         |                 |
| 貝山:1/1 子馭:244 《 | 🎐 平又(台湾) 一 掴人                                     |                                                                                         | •               |

### 3. 點選儲存於「桌面」, 再輸入「檔案名稱」, 然後按「發佈(S)」

| <b>C</b> )           | 🖬 U 🔊 - ) =        |                                                                                                    |                                              | W                | vord-pdf節            | 例 - Mic | rosoft Word |         |         |               | _       | ΞX                       |
|----------------------|--------------------|----------------------------------------------------------------------------------------------------|----------------------------------------------|------------------|----------------------|---------|-------------|---------|---------|---------------|---------|--------------------------|
|                      | 常用 插入              | 版面配置                                                                                                    | 参考資料                                         | 郵件               | 校閱                   | 檢視      | 増益集         | Acrobat |         |               |         | 0                        |
| A                    | み 標楷體              | - 12 -                                                                                                    | фž А :                                       | ∃ - <u>1</u> ∃ - | *a                   | *       |             |         | Лан     | A             | A       |                          |
| <mark>-</mark><br>貼上 | 釜佈成 PDF 或 XP       | 5                                                                                                    |                                              |                  |                      |         |             |         |         |               | ? 🗙     |                          |
| ▼ 前貼線                | 儲存位置①:             | 回泉 🔞                                                                                                    |                                              |                  |                      |         |             |         | ~       | 🎯 • 🖄   🗡     | ( 📑 🏢 • |                          |
|                      | <b>成</b><br>我最近的文件 | ☐ 我的文件 <th>芳鄰</th> <th></th> <th></th> <th></th> <th></th> <th></th> <th></th> <th></th> <th></th> <th>- <u>_</u><br/>- <u>_</u></th> | 芳鄰                                           |                  |                      |         |             |         |         |               |         | - <u>_</u><br>- <u>_</u> |
| 1 1 2                | <b>じ</b><br>点面     |                                                                                                    |                                              |                  |                      |         |             |         |         |               |         | =                        |
| -                    | <b>必</b><br>我的文件   |                                                                                                    |                                              |                  |                      |         |             |         |         |               |         | ) e                      |
| 4 1 3 1 2            | 我的電腦               |                                                                                                    |                                              |                  |                      |         |             |         |         |               |         |                          |
| -                    |                    |                                                                                                    |                                              |                  |                      |         |             |         |         |               |         |                          |
| - 9                  | 網路上的芳鄰             | 檔案名稱(N):<br>福案親型(I):                                                                                                    | word-pdf範例                                   | IJ               |                      |         |             |         |         | ×             |         |                          |
| 1 2 1                |                    | 最佳化:                                                                                                    | <ul> <li>□ 發佈之後</li> <li>● 標準 (線_</li> </ul> | 開啓檔案(图<br>上發佈和列  | E)<br>印)( <u>A</u> ) |         |             |         |         |               |         | ₽                        |
| -                    |                    |                                                                                                    | ○ 最小値 (ᢤ                                     | 泉上發佈)健           | <u>4</u> )           |         |             |         | 3       | ¥項( <u>()</u> |         | a 🗸                      |
| 10 - 9               |                    |                                                                                                    |                                              |                  |                      |         |             |         |         | 發佈(5)         | 取消      | 約 🚦                      |
| -                    | 明理人                | 毎當犯鈔                                                                                                    | 皆時仍免                                         | 不了嚴              | 苛教訓                  | ب ہ<br> |             |         |         |               |         | Ŧ                        |
| 頁面:1                 | ./1 字數:244 《       | 🎽 中文 (台灣                                                                                                    | 豊) 插入                                        |                  |                      | 1011    |             |         | Q 🖪 🗇 🔳 | 120% 😑 –      | Ū       | • .::                    |

#### 4. 桌面會看到產生的 PDF 檔案

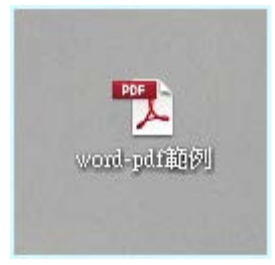

#### 5. 請檢視產生的 PDF 檔案是否與原內容相同